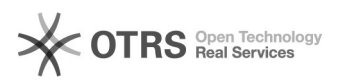

## [PJeOffice Pro] Remover páginas pares/ímpares

## 28/09/2024 18:27:25

## Imprimir artigo da FAQ

| Categoria:                                                                                                    | SISTEMAS::PJE Office | Votos:              | 0                        |
|----------------------------------------------------------------------------------------------------|----------------------|---------------------|--------------------------|
| Estado:                                                                                                    | public (all)         | Resultado:          | 0.00 %                   |
|                                                                                                    |                      | Última atualização: | Qui 06 Jun 16:53:12 2024 |
|                                                                                                    |                      |                     |                          |
| Palavras-chave                                                                                                    |                      |                     |                          |
| pares ímpares                                                                                                    |                      |                     |                          |
|                                                                                                    |                      |                     |                          |
| Sintoma (público)                                                                                                    |                      |                     |                          |
| OBJETIVO                                                                                                    |                      |                     |                          |
| O documento visa instruir como permitir que a partir do documento digitalizado<br>seja gerado rapidamente um novo documento formado apenas pelas páginas<br>ímpares/pares, conforme o caso. |                      |                     |                          |
| Problema (público)                                                                                                    |                      |                     |                          |
| Solução (público)                                                                                                    |                      |                     |                          |
|                                                                                                    |                      |                     |                          |
|                                                                                                    |                      |                     |                          |
| 1. Selecione o documento                                                                                                    |                      |                     |                          |
| <ol> <li>Clique com o botão direito do mouse e selecione a opção PjeOffice PDF e<br/>Remover páginas pares</li> </ol>                                                                       |                      |                     |                          |
| 3. A tela de progresso é exibida                                                                                                    |                      |                     |                          |
| 4. Clique em Ótimo                                                                                                    |                      |                     |                          |
| 5. Arquivos separados, ímpares e pares                                                                                                    |                      |                     |                          |
|                                                                                                    |                      |                     |                          |